สวัสดีครับ สาขาหน้าร้าน Hardcore Skate Co., Ltd.ทุกท่าน

Tips & Trick วันนี้ เรามาดูกันเรื่องเกี่ยวกับการโอนสินค้าออกจากสาขาและวิธีทำ

ซึ่งมีหลายสาขาที่ ทำกันอยู่แล้วนะครับวันนี้ ลองมาดูกันอีกทีนะครับ การโอนในระบบ POS สินค้าทุกชิ้นที่นำออกจากสาขาหน้าร้าน ต้องยิงๆ Template โอนออกหรือส่งกลับ ส่งเมล์แจ้ง Template ให้ผู้เกี่ยวข้องบันทึกตัด Stock ออกจากสาขานั้น

## ตามรูป ตัวอย่างนะครับ

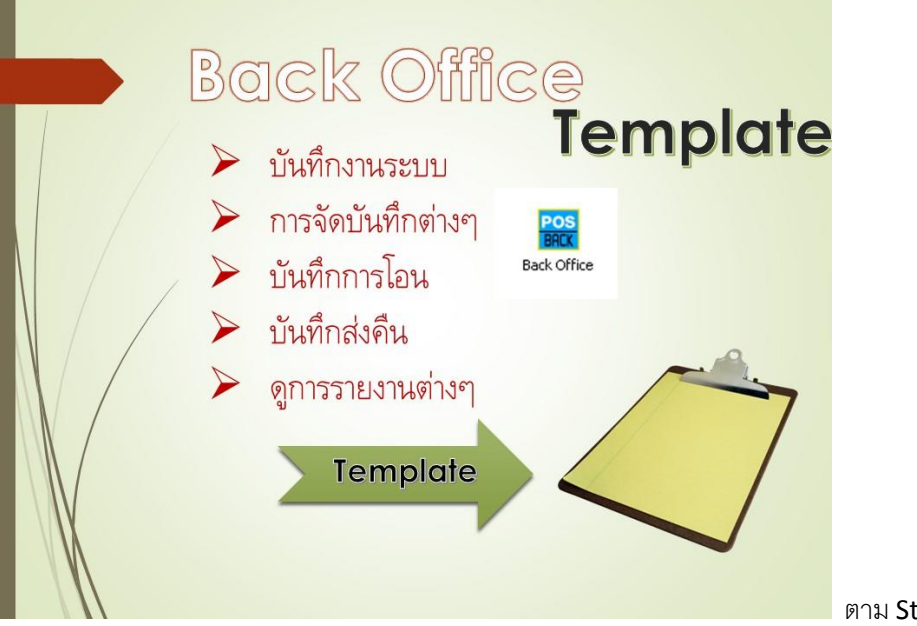

ตาม Step เลยนะครับ

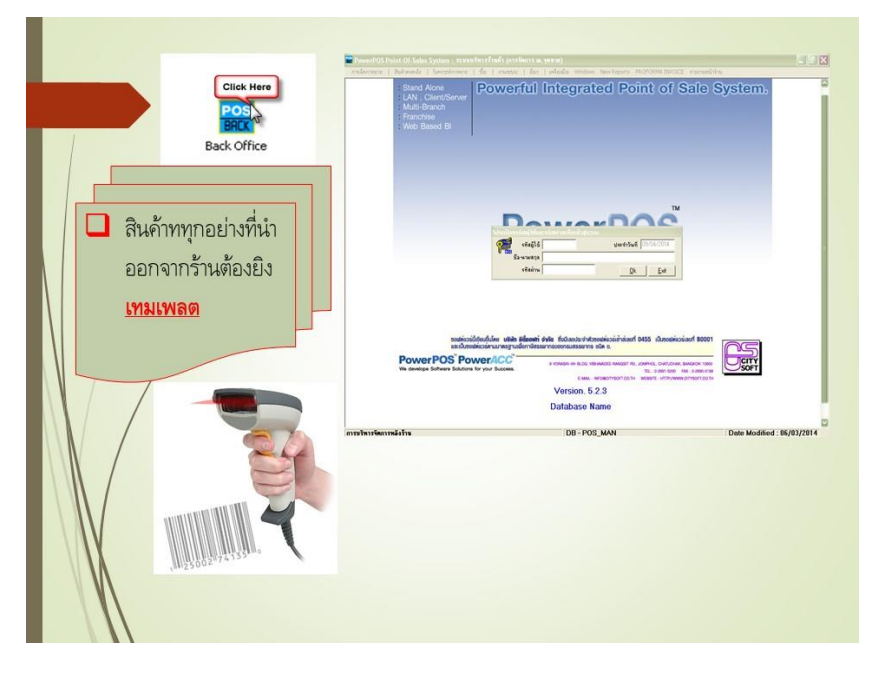

| เครื่องมือ          | Windows       | New Reports      | PROFORMA I |
|---------------------|---------------|------------------|------------|
| เรามเม              | เลต           |                  |            |
| ้ร้ <sub>ายงา</sub> | นรายวันการส   | อกเอกสาร Temp    | olate      |
| ด้นหา               | เลขที่ Templ  | ate จาก BarCod   | 2          |
| ด้นหา               | เลขที่เอกสารเ | ก่างๆ จาก BarCoc | le         |

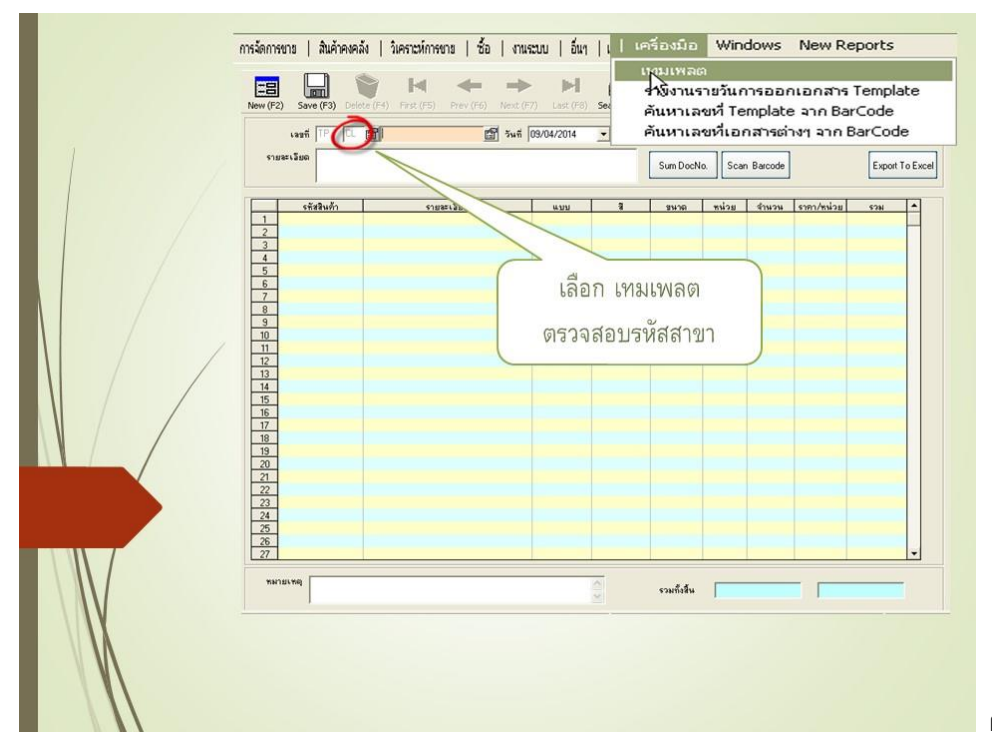

ตรวจสอบสาขาให้ถูกต้องครับ

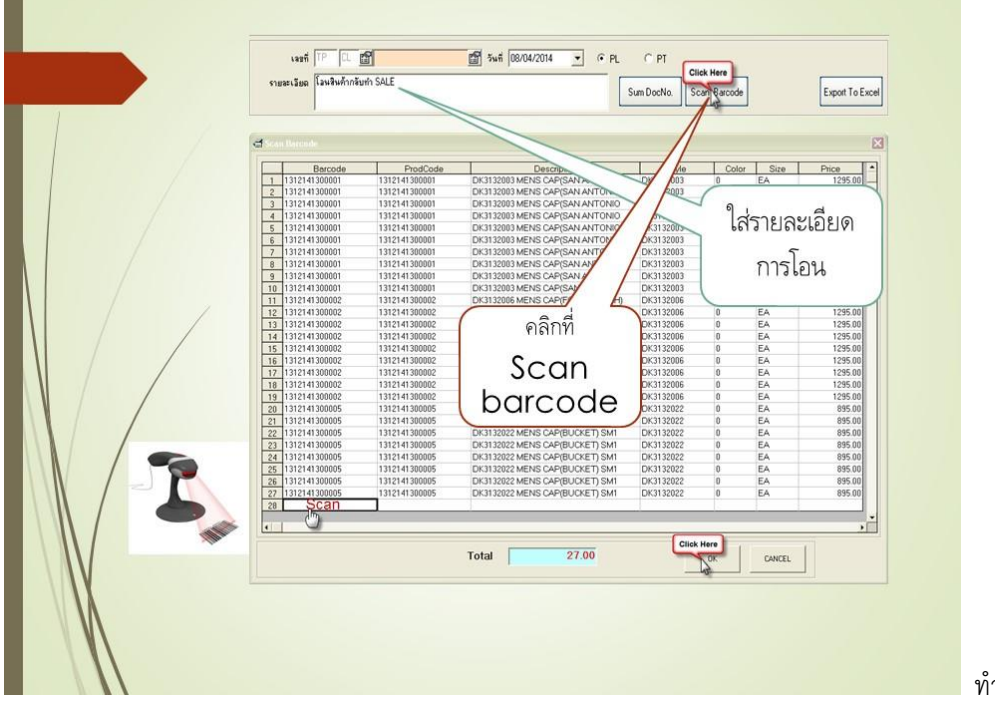

ทำตาม Step เลยครับ Scan

สินค้า Scan 1ที/ชิ้น จากนั้น กด OK สินค้าจากรวมกันแยก Item ตามจำนวน 27 ครับ

|    | New (F2)<br>Sav (F)<br>sasti (F)<br>sasti (aut                                                                                                    | Delete (F4) First (F5) Prev (F6) Next (F<br>whoking SALE                                                                            | 7) Let (F8) Search (<br>08/04/2014 💽 🥌   | F9) Close (F10<br>PL C P1<br>Sum Doch | ))<br>F<br>Io. Scan  | Barcode                                                          | Export To Excel                                              |
|----|----------------------------------------------------------------------------------------------------|----------------------------------------------------------------------------------------------------|------------------------------------------|---------------------------------------|----------------------|------------------------------------------------------------------|--------------------------------------------------------------|
|    | skalu, 7       1     137241,0000       2     137241,0000       3     137241,0000       4     5       5     6       7     7       8     9       100     11       12     13       13     124,1000       11     15       12     13       14     15       16     17       18     19       20     21       22     22       23     24       26     20 | sussian ordinaciones carponi voninojis dranaciones carponi voninojis dranaciones carponi voninojis dranaciones carponicenti sinta e | sayu (0x332000 0 0x332000 0 0 0x332002 0 | Suve<br>EA<br>EA<br>EA                | lu<br>lu<br>lu<br>lu | 31404 9391/miles<br>10.00 1,255.00<br>8.00 855.00<br>8.00 855.00 | sym     ▲       12,990,03     11,655,00       7,160,00     7 |
| XX | 27                                                                                                    |                                                                                                    | 0                                        | รวมทั้งสิ้น                           | _                    | 27.00                                                            | 31.765.00                                                    |

สินค้ารวม 27 ชิ้น 3 รายการ

| แถบเมน                          |                                                              |
|---------------------------------|--------------------------------------------------------------|
| Save (F3)                       | บันทึกเอกสาร เทมเพลต                                         |
| Search (F9)                     | ค้นหา เอกสาร เทมเพลต                                         |
| Export To Excel                 | ส่งออกเป็นไฟล์ Excel                                         |
|                                 |                                                              |
| เอกสารที่บันทึกจะต้<br>ระบบ POS | ้อง Export To Excel เพื่อส่งเมล์ให้ผู้ที่เกี่ยวข้องตัดออกจาก |
|                                 |                                                              |

ครบตามรายการกด Save ครับ เพื่อส่ง E-mail ให้ผู้ที่เกี่ยวข้อง เป็นไงครับ หลายสาขาทำได้สบายๆอยู่แล้วครับ